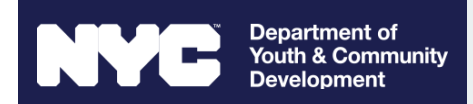

# DYCD Connect Workscope Release & Data Entry Guide

CMS Programs CV, HR, MTU, and YES

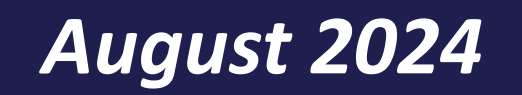

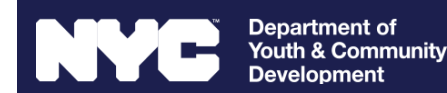

## **Table of Contents**

This guide will teach you the following.

What Is DYCD Connect? **Access DYCD Connect Register For An Account Account Access & Permissions** View A Workscope or Evaluation What Is Required for Workscope Approval? Submit A Workscope **Enter Program Activities Entering Professional Development** Assign Users Have Questions?

Please contact your IM/BM for programming and policy questions. For technical/operational support or to register your email domain contact our Help Desk.

August 2024

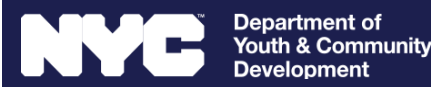

# What Is DYCD Connect?

A DYCD-developed platform to safely and effectively track community impact.

### **Connect**: Integrating Systems into a Single, 3-in-1 Platform

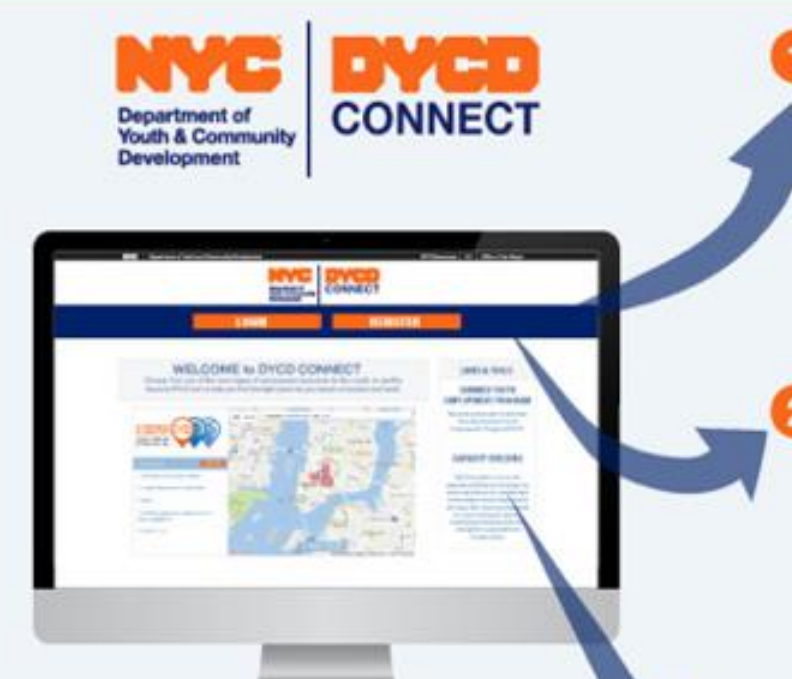

### **1) PARTICIPANT TRACKING** replaces

- · Capricorn
- DYCD Online
- YALP Online
- YEPS
- · Existing paper forms and email

### **2 EVALUATION & MONITORING** replaces

- Hawk
- Kiwee
- VENDEX module in ECMS
- Existing paper forms and email

### CBADVANCE replaces

· Existing paper forms and email

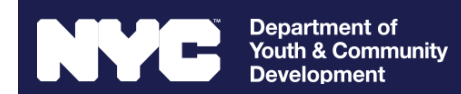

# How Do I Access DYCD Connect?

How to navigate to your workscope and/or evaluation

- Go to <u>www.dycdconnect.nyc</u>
- Click Login
- Enter Your Credentials
- Click PTS/EMS

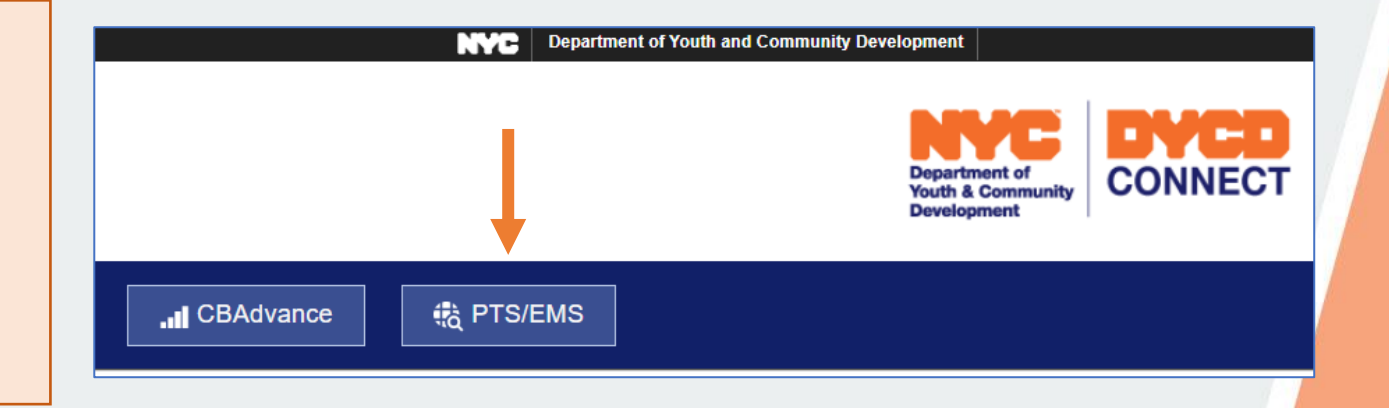

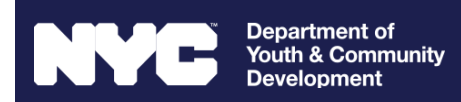

## How Do I Register For A DYCD Connect Account?

You must have an account to access your workscope and evaluations

- Go to <u>www.dycdconnect.nyc</u>
- Click Register
- Complete the form
  - Select PTS/EMS and then Role
  - To view the roles' permissions, hover over the yellow circle
  - Enter your Program Area, then Program Type
- NOTE: Email domains must be connected to the contracted agency. Gmail/Yahoo accounts etc are not permitted. To request your email domain be approved please contact <u>Help Center</u>.

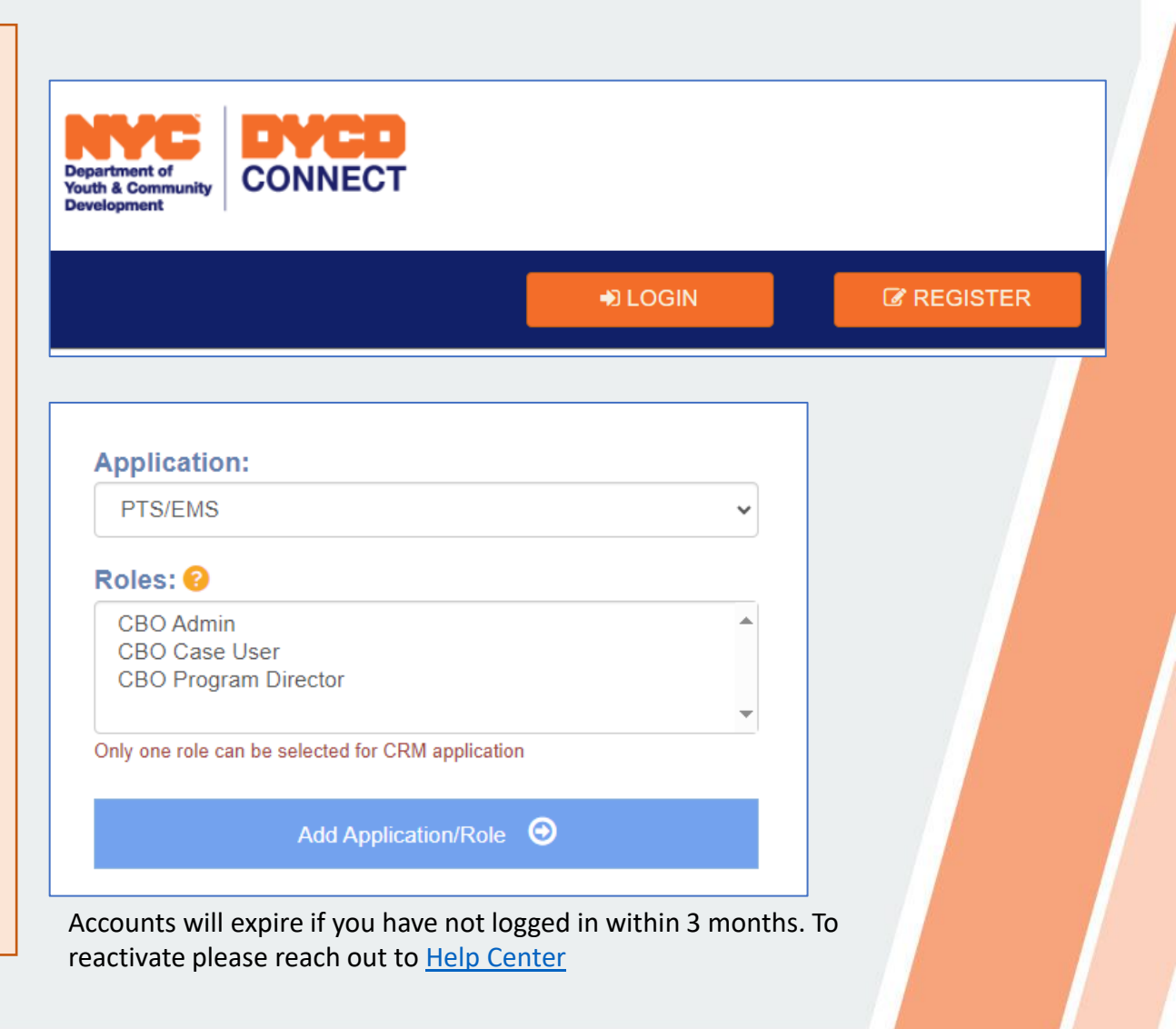

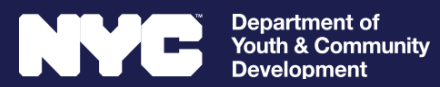

## **DYCD Connect Account Access Levels**

DYCD Connect has three levels of access – see below for which may meet your needs best

| Permission                                      | CBO Provider<br>Admin | CBO Program<br>Director | CBO Case User |
|-------------------------------------------------|-----------------------|-------------------------|---------------|
| Creation Requires Agency Approval               | $\checkmark$          |                         |               |
| User Assignment Required For Workscope Release  | $\checkmark$          |                         |               |
| Assign User Access to Workscopes & Evaluations  | $\checkmark$          |                         |               |
| Sign Corrective Action Plans                    | $\checkmark$          |                         |               |
| Reply to Strategic Action Plans                 | $\checkmark$          | $\checkmark$            |               |
| View Evaluations                                | $\checkmark$          | $\checkmark$            |               |
| Submit Workscopes For Approval                  | $\checkmark$          | $\checkmark$            |               |
| Submit Incident Reports                         | $\checkmark$          | $\checkmark$            | $\checkmark$  |
| Edit General Info, and other Workscope sections | $\checkmark$          | $\checkmark$            | $\checkmark$  |

Please contact your IM/BM for programming and policy questions. For technical/operational support or to register your email domain contact our <u>Help Desk</u>.

August 2024

# How Do I View A Workscope or Evaluation?

Login to DYCD Connect, Then Click PTS/EMS

- Go to Main Menu, Dashboard, ONS PTS Dashboard
- My Current Workscopes (CBO) and My Current Evaluations show the current fiscal

year workscope and evaluations

Department of Youth & <u>Communitv</u>

 Click the header to view current and previous year workscopes/ evaluations

 Users must be assigned access to the workscopes /evaluations for them to be visible

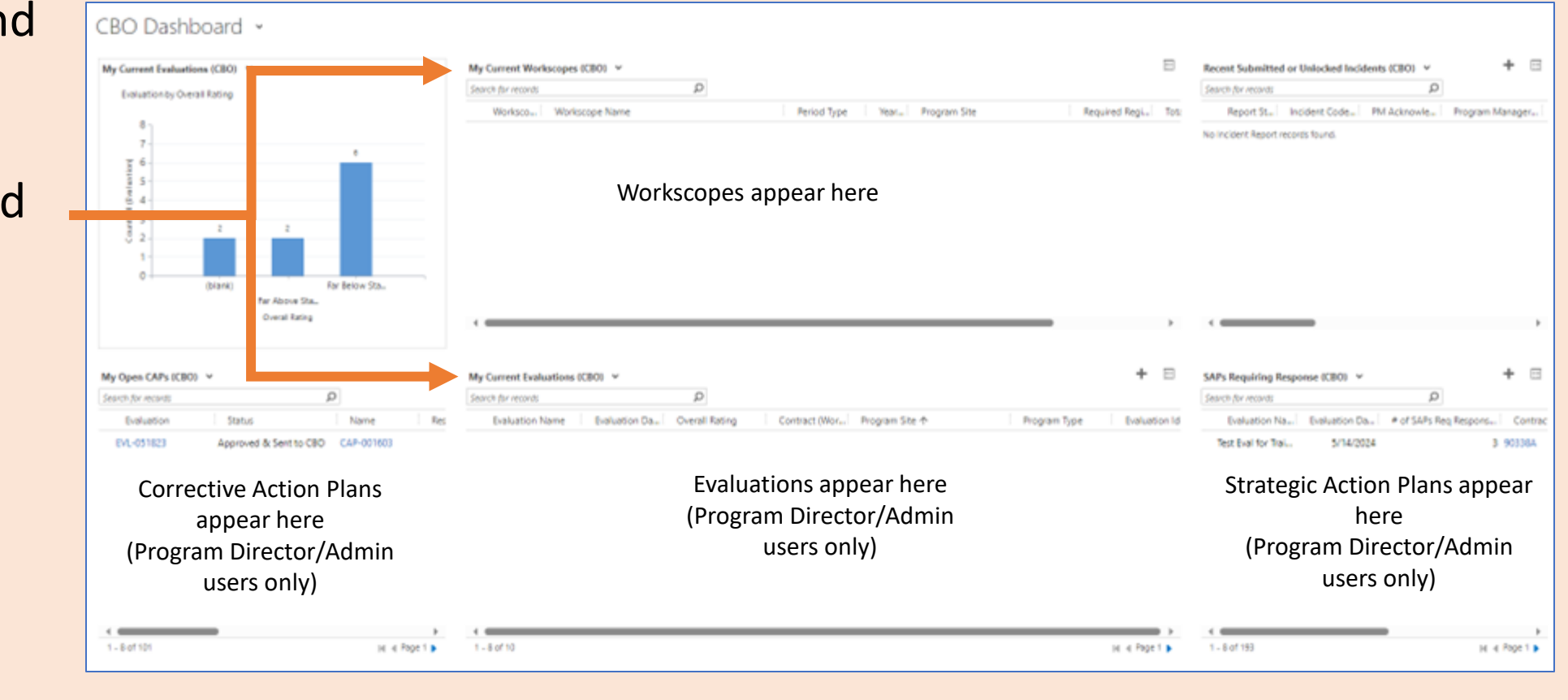

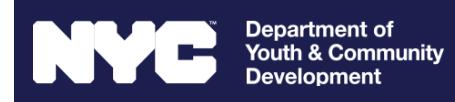

# What Is Required For Workscope Approval?

CBOs must enter and submit specific information for their workscope to be approved.

## **PROGRAM DESIGN**

**Program Design** ask questions on the logistics and practices of your program. These questions may focus on organizational structure, recruitment efforts, and more.

All Program Design questions must be answered for workscope approval.

## CONTACTS

**Contacts** lists key individuals associated with the workscope. The titles below are generally used by DYCD contracted CBOs and may be listed differently within your org (eg the Fiscal Officer may be your CBO's Chief Financial Officer.) The following contacts must be listed for workscope approval:

- Program Director: This is usually the staff member that directly oversees the program.
- Program Supervisor: This is the manager of the Program Director.
- Executive Director: This is the highest executive level staff member for the organization.
- Fiscal Officer: This is the key financial contact for the contract.

Contacts must be updated throughout the year.

## **STAFFING PLAN**

**Staffing Plan** details the roles employed by your program. Details include funding source, quantity for the role, and more.

To view Staffing Requirements go to GENERAL > Program Compliance.

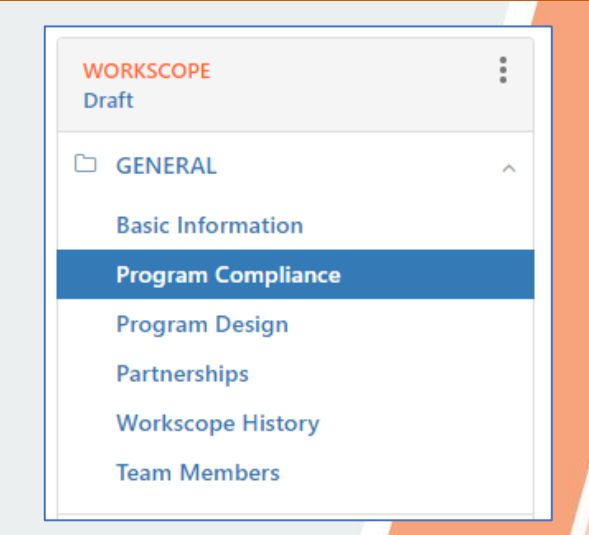

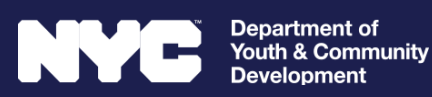

# Overview: How Do I Submit A Workscope?

The following workscope sections must be completed and submitted within two weeks of release.

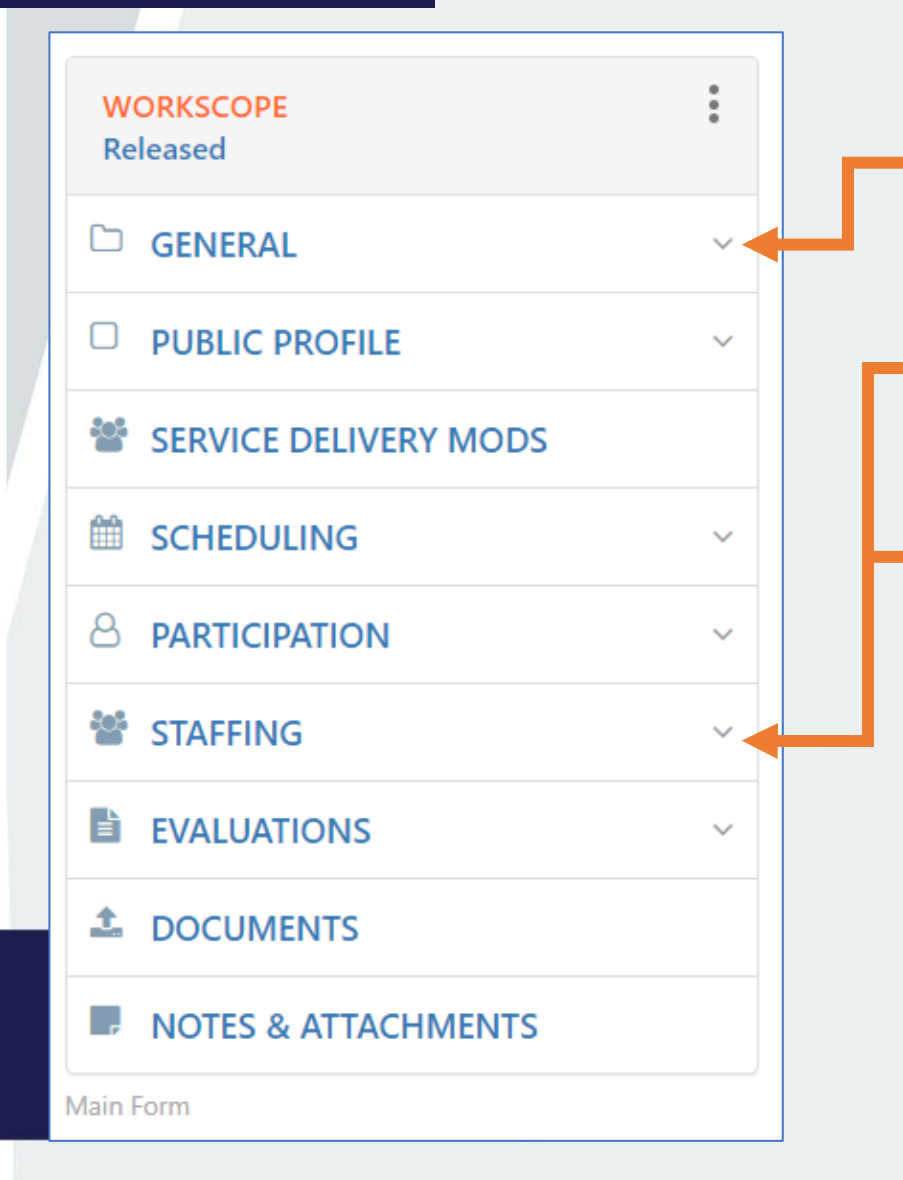

**WORKSCOPE:** A database that houses info entered by DYCD and CBOs.

#### **GENERAL > Program Design**

All program design questions must be answered. Press SAVE when entering the data. This cannot be edited after workscope approval.

#### **STAFFING > Staffing Plan**

All roles required for the Program Type must listed. Required roles can be found in GENERAL > Program Compliance.

.

#### STAFFING > Contacts

All workscopes must have the following contacts listed for workscope approval:

- Program Director Program Supervisor Fiscal Office
- Executive Director

#### **Ready to Submit?**

When you're ready to submit, click the status then press Submit

next to your workscope

Please contact your IM/BM for programming and policy questions. For technical/operational support or to register your email domain contact our Help Desk.

August 2024

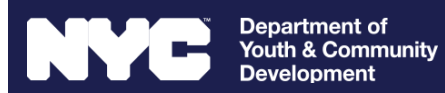

# Detailed: How Do I Submit My Workscope?

Program Design, Contacts, and Staffing Plan are required for workscope submission.

| WORKSCOPE                                                                                                    | GENERAL >                                                                                                    | SIAFFING > CONTACTS * STAFFING ^                                                                                                    |
|----------------------------------------------------------------------------------------------------|----------------------------------------------------------------------------------------------------|----------------------------------------------------------------------------------------------------|
| eleased                                                                                                    | Program Design                                                                                                    | List the Program Director, Program Supervisor, Staffing Plan                                                                                                    |
| GENERAL                                                                                                    |                                                                                                    | Fiscal Office, and Executive Director. These Contacts                                                                                                    |
| Basic Information                                                                                                    | 1. Go to General >                                                                                                    | contacts must be updated throughout the year as                                                                                                    |
| Program Design                                                                                                    | Program Design                                                                                                    | necessary.                                                                                                    |
| Partnerships                                                                                                    | 2. Enter your answers                                                                                                    |                                                                                                    |
| Workscope History                                                                                                    | 3 Click P SAVE                                                                                                    | To add an existing contact to your workscope, click + ADD/REMOVE select the                                                                                                    |
| Team Members                                                                                                    | S. CHER BAVE                                                                                                    | contact, then press CAVE                                                                                                    |
|                                                                                                    |                                                                                                    |                                                                                                    |
| Program Design Que                                                                                                    | stions 🖾 SAVE                                                                                                    | To create a new contact, repeat the previous steps then click + NEW                                                                                                    |
| 91041-CMS Cure Violence-7/                                                                                                    | 1/2024-6/30/2025                                                                                                    |                                                                                                    |
|                                                                                                    |                                                                                                    |                                                                                                    |
| ORGANIZATIONAL STRU                                                                                                    | JCTURE AND POSITION                                                                                                    | STAFFING > Staffing Plan                                                                                                    |
|                                                                                                    | U                                                                                                    | Staffing Plan                                                                                                    |
|                                                                                                    |                                                                                                    | Enter the required roles the required into                                                                                                    |
| <ol> <li>Provide an overview of y<br/>position within the inten</li> </ol>                                                                                | our organization's history and                                                                                                    | Enter the required roles, the required info,                                                                                                    |
| <ol> <li>Provide an overview of y<br/>position within the inten<br/>organization positioned</li> </ol>                                                    | our organization's history and<br>ded service areas. How is the<br>to provide services and meet the                                    | and along with the contact that is associated                                                                                                    |
| <ol> <li>Provide an overview of y<br/>position within the inten<br/>organization positioned<br/>contracted goals of the Q</li> </ol>                      | our organization's history and<br>ded service areas. How is the<br>to provide services and meet the<br>MS Cure Violence Initiative?    | Enter the required roles, the required info,<br>and along with the contact that is associated<br>with that role.                                                                                                |
| 1. Provide an overview of y position within the inten organization positioned contracted goals of the C                                                   | your organization's history and<br>ided service areas. How is the<br>to provide services and meet the<br>CMS Cure Violence Initiative? | Enter the required roles, the required info,<br>and along with the contact that is associated<br>with that role.                                                                                                |
| <ol> <li>Provide an overview of y position within the inten organization positioned contracted goals of the Q Your answer will go here</li> </ol>         | your organization's history and<br>aded service areas. How is the<br>to provide services and meet the<br>CMS Cure Violence Initiative? | <ul> <li>Enter the required roles, the required info, and along with the contact that is associated with that role.</li> <li>To create a Staffing Plan line, click • NEW Complete the info required,</li> </ul> |
| <ol> <li>Provide an overview of y position within the inten organization positioned contracted goals of the C</li> <li>Your answer will go her</li> </ol> | our organization's history and<br>aded service areas. How is the<br>to provide services and meet the<br>CMS Cure Violence Initiative?  | To create a Staffing Plan line, click then at the bottom click SAVE . Add an existing contact to the role by                                                                                                    |

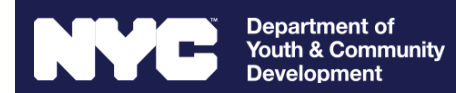

## How Do I Enter Additional Program Activities? Part I

**Events** 

part of a series of

CMS provider or as in

CMS providers are expected to report Program Outreach, Events, and Professional Development.

### **PARTICIPATION > Program Outreach**

Program Outreaches are tied to specific programmatic outputs usually aligned with deliverables in the scope (e.g. mediation and de-escalation are specific program outreaches).

| WORKSCOPE<br>Released |   |  |  |
|-----------------------|---|--|--|
| 🗅 GENERAL             | ~ |  |  |
| D PUBLIC PROFILE      | ~ |  |  |
| SERVICE DELIVERY MODS |   |  |  |
|                       | ~ |  |  |
|                       | ^ |  |  |
| Program Outreaches    |   |  |  |
|                       |   |  |  |

+ NEW

To add a new Program Outreach press Complete the information listed. Every field with a red asterisk is required.

Once the Program Outreach is completed press

Ë. SAVE & CLOSE

#### SCHEDULING > WORKSCOPE Released 🗅 GENERAL (CV Only At Launch) □ PUBLIC PROFILE Events can be standalone or SERVICE DELIVERY MODS SCHEDULING engagements, but are **Events** generally organized and implemented directly by a

partnership with other CMS sites and other entities including: community-based organizations, city agencies, private businesses and/or foundations.

To add a new Event press + NEW Complete the information listed. Every field with a red asterisk is required.

Once the Event is completed press

Ľ, SAVE & CLOSE

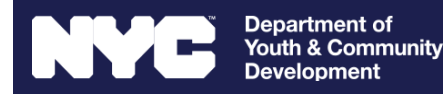

## How Do I Enter Additional Program Activities? Part II

CMS providers are expected to report Program Outreach, Events, and Professional Development.

## STAFFING > Professional Development

To add a new Professional Development press **+NEW** Complete the information listed. Every field with a red asterisk is required.

Once the Professional Development is completed press SAVE & CLOSE

NOTE: To enter a training facilitated by DYCD (eg Agency Operations, Office of Neighborhood Safety, or Planning, Research, and Program Development) choose

Training Program: Other Sponsoring Org/Trainer: DYCD

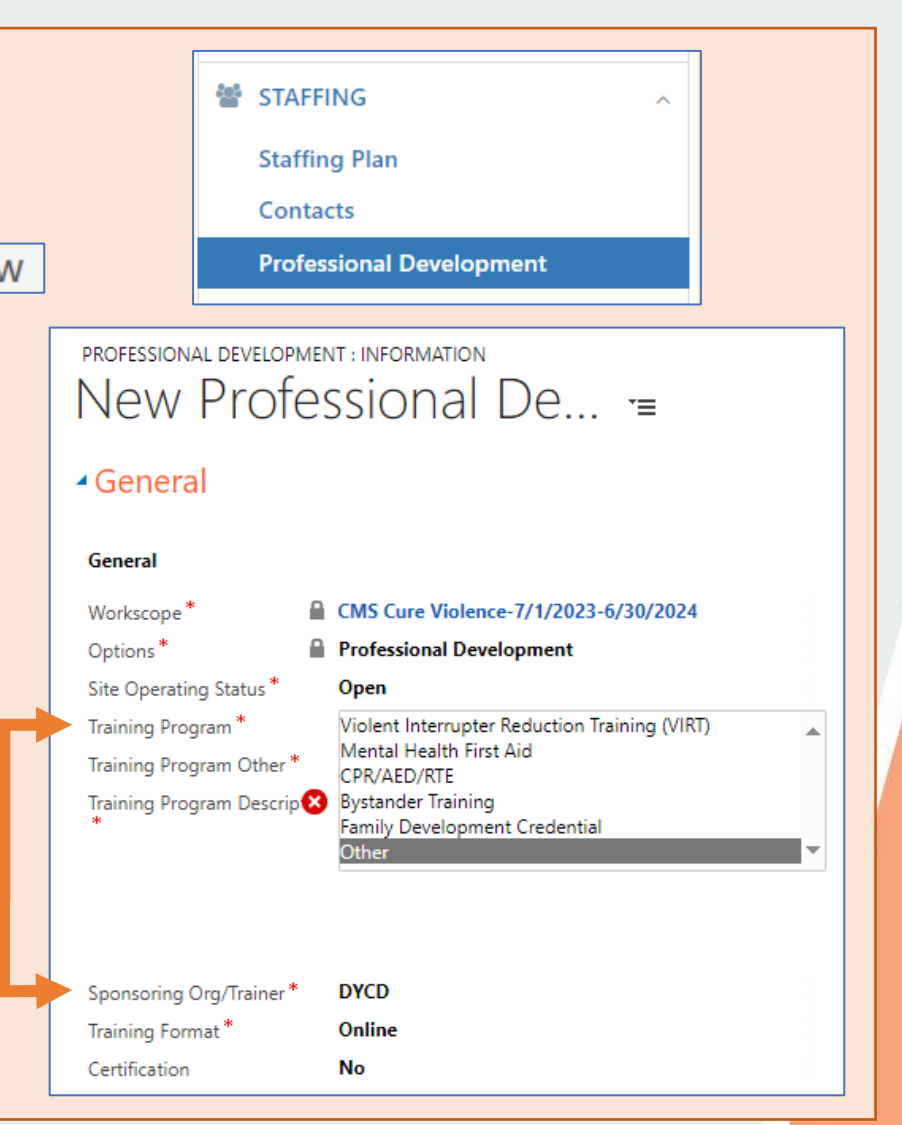

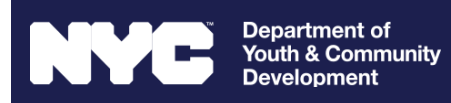

## How Do I Assign Users?

Only the Provider Admin user can assign workscope and evaluation access to users.

### 1. Go To The Workscope

Click on the Provider name located in GENERAL > Basic Information page, or on the top right of the screen.

|    | WORKSCOPE<br>Released | ÷Î            | CMS Cure Violence-7/1/2023-6/30/2024 |                                      |                         | Period Type<br>Fiscal Year  | Year<br>2024 | Provider<br>CBO1 |
|----|-----------------------|---------------|--------------------------------------|--------------------------------------|-------------------------|-----------------------------|--------------|------------------|
|    | 🗅 GENERAL             | ^             | <ul> <li>General</li> </ul>          |                                      |                         |                             |              |                  |
|    | Basic Information     |               | Workscope Name                       | GMS Cure Violence-7/1/2023-6/30/2024 | Workscope Program Sites |                             |              |                  |
| eu | Program Compliance    |               | Provider *                           | CB01                                 | Program Site ↑          | Prog                        | ram Site Lo  | ocation (Prog    |
|    | Program Design        |               | Program Site *                       | ONS Test Site FY25                   | ONS Test Site FY25      | 1220 East 229 Street, Bronx |              |                  |
|    | Partnerships          | Contract *    |                                      |                                      |                         |                             |              |                  |
|    |                       | Period Type * | Fiscal Year                          |                                      |                         |                             |              |                  |
|    | Workscope History     |               | Year *                               | 2024                                 |                         |                             |              |                  |
|    | Team Members          |               | Program Area *                       | Office of Neighborhood Safety        |                         |                             |              |                  |
|    |                       |               | Program Type *                       | CMS Cure Violence                    |                         |                             |              |                  |

### 2. Go To Users

- 1. Find the user you want to assign then press Open
- 2. Select the workscope or evaluation access
- Click the check to the left of the workscopes or evaluations you want to assign, then press
   SAVE

| PROVIDER .     | CBO1                         | ce, Brooklyn, NY 11236 |                  |                    |      |
|----------------|------------------------------|------------------------|------------------|--------------------|------|
| 🗅 GENERAL      | Provider Users               |                        |                  |                    | Q    |
| 📽 CONTACTS     | CROJ                         |                        |                  |                    |      |
|                | Full Name                    | 🗢 Email                | Roles            | ✓ Status           | \$   |
|                | Provider Program Director 02 | test@test.com          | Provider Program | n Director Enabled | Open |
| DYCD CONTRACTS | CBO CaseManager02            | test@test.com          | Provider Case Us | er Enabled         | Open |
|                | DYCD ProviderAdmin01         | test@test.com          | Provider Admin   | Enabled            | Open |
| 🐸 USERS        | DYCD ProviderAdmin02         | test@test.com          | Provider Admin   | Enabled            | Open |
| C MEAL DETAILS | DYCD ProviderAdmin03         | test@test.com          | Provider Admin   | Enabled            | Open |
|                |                              |                        | 0 · · · · · ·    | - 11.1             |      |

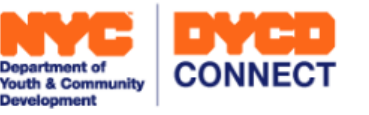

## Have Questions? Reach Out To Our Help Center!

Department of Youth & Community

Development

For technical/operational support or to register your email domain contact our <u>Help Center</u>.

For programmatic or policy questions, reach out to your IM/BM.

Click here to view a glossary of technical terms for DYCD Connect: DYCD Connect Glossary

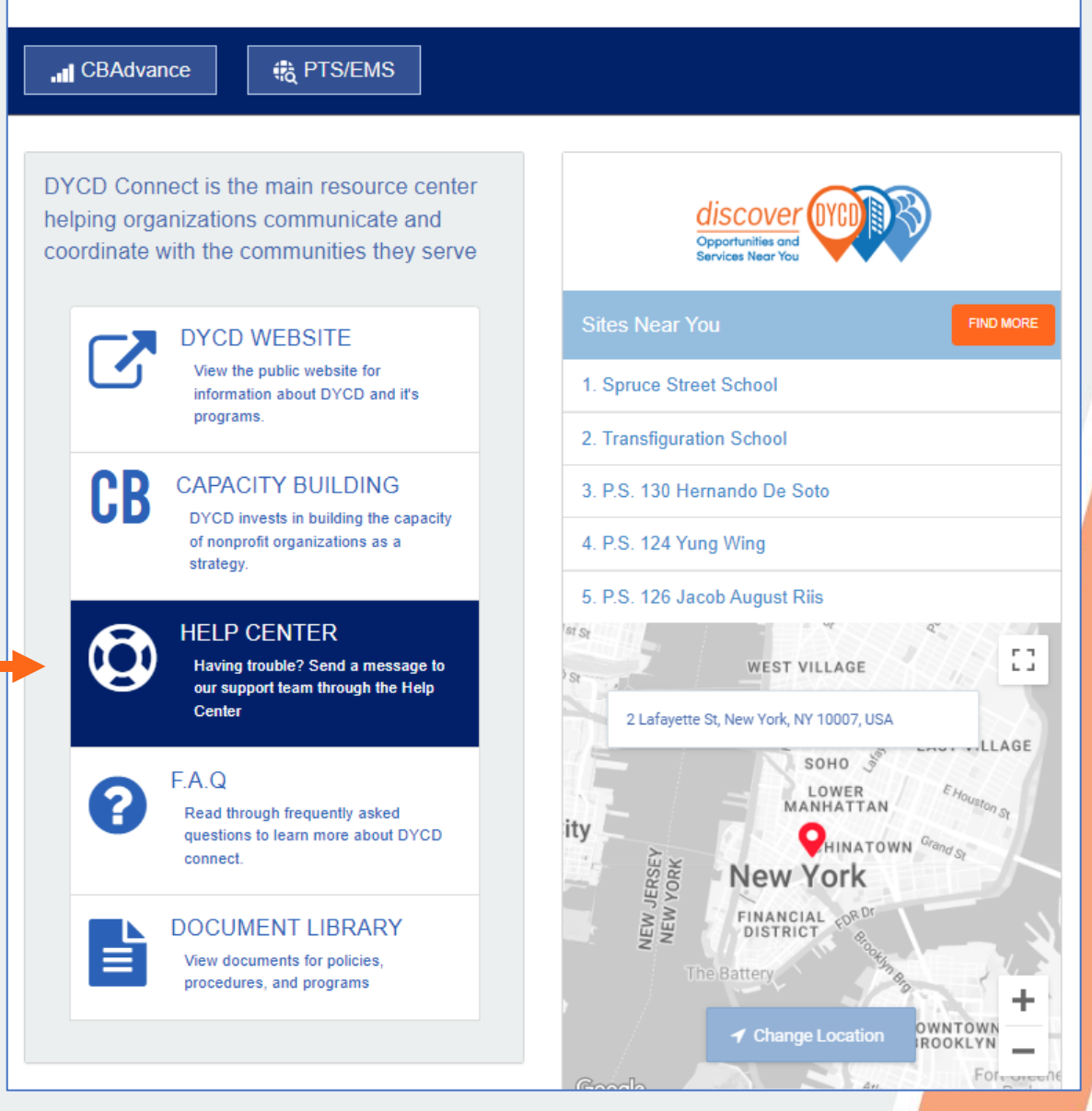